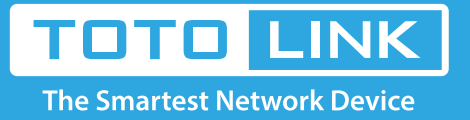

G

# A3 MAC filter settings

#### It is suitable for: **A3**

## **Application:**

Solution about how to configure Wireless MAC Filtering on TOTOLINK Router.

# STEP-1:

Connect your computer to the router by cable, enter http://192.168.0.1

€ () 192.168.0.1

## STEP-2:

User Name and Password are required, by default both are admin in lowercase letter. Meanwhile you should fill in the vertification code .then Click Login.

| TOTO LINK<br>The Smartest Network Device |                |  |
|------------------------------------------|----------------|--|
| ID<br>Password                           | admin<br>••••• |  |
| ptsko                                    |                |  |
| Refresh                                  | ptsko          |  |
|                                          | LOGIN          |  |
|                                          |                |  |

## STEP-3:

Then click the **Advance setup** bottom

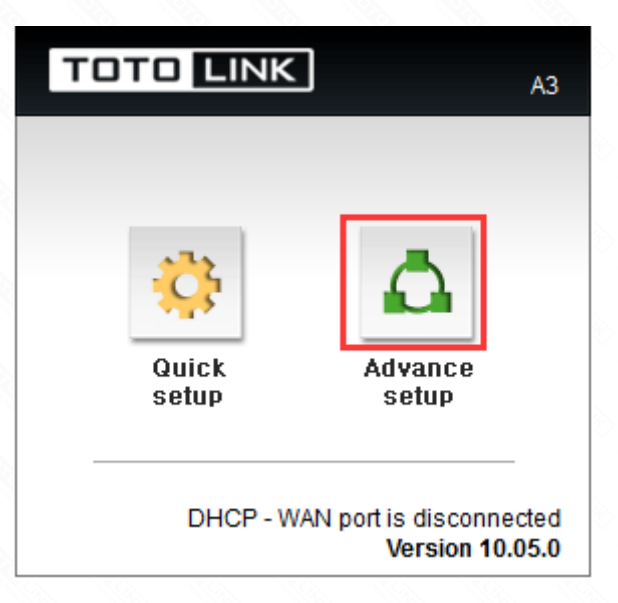

### STEP-4:

Please go to **Advance Setup ->Firewall->Firewall page**, and check which you have selected.

Select **Basic Rule ; Int->Ext ; Int IP Address**; **Ext IP Address**; then Input address about Int **MAC Address and Ext IP Address**; then Click **Apply.** 

| TOTO LINK                                                                                                    | The Smartest Network Device<br>A3                                                                                                    | C 📑<br>Refresh Save                        |
|----------------------------------------------------------------------------------------------------|----------------------------------------------------------------------------------------------------|--------------------------------------------|
| 👌 Config Explorer                                                                                                    | 🖻 Firewall                                                                                                    | <ul> <li>Firewall+WiFi Schedule</li> </ul> |
| <ul> <li>Basic Setup</li> <li>Status Summary</li> <li>Internet Setup</li> <li>Wireless Setup</li> <li>Firmware Upgrade</li> </ul>               | Pri. Name Int. IP/MAC Ext. IP/URL Dest por<br>+ Add new rule                                                                                  | rt Filter Schedule ■Del 🗆                  |
| Advanced Setup<br>Advanced Setup<br>Network<br>NAT/Rou<br>Firewall<br>Firewall<br>Net Detec<br>Mgmt Access List<br>Utility<br>Traffic<br>System |                                                                                                    |                                            |
|                                                                                                    | Basic Rule     Rule name     Disable     Int> Ext.     Ext. Dest. ALL     ✓     Address     Address     M     Tue     W     Thu     F     Sat | e rule Pri.<br>▲Pri. UP<br>\ddr: \ ~       |
| Logout                                                                                                    | PC<-Save PC->Restore 选择文件 未选择任何文                                                                                                    | (件                 Apply Cance             |